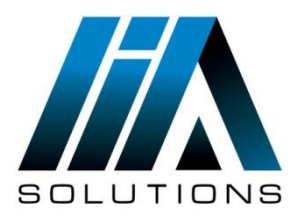

## **ESET REMOTE ADMINISTRATOR VERSION 5**

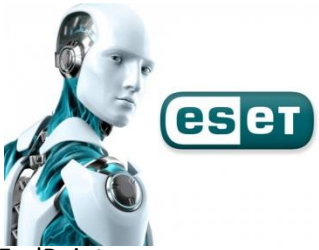

• Como Cambiar contraseña de ingreso a la configuración avanzada en los ESET EndPoint

Como primera medida ingresamos a la consola administradora de ESET (ERA).

1. Ingresamos a el administrador de políticas que se encuentra en la pestaña herramientas.

| Zonectado [Usuario-pc] - Administr        | ador | - ESET Remote Adr                    | ninistrator Conso        | le                 |                  |                        |              |           | -         |          |        | - 0         |         |
|-------------------------------------------|------|--------------------------------------|--------------------------|--------------------|------------------|------------------------|--------------|-----------|-----------|----------|--------|-------------|---------|
| Archivo Modificar Acciones Ver            | Her  | ramientas Ayuda                      |                          |                    |                  | _                      |              |           |           |          |        |             |         |
| 🥳 👉 💞 🗳 📽 📲 🕩 🗙                           |      | Administrador de<br>Administrador de | grupos<br>notificaciones |                    | Ctrl+G<br>Ctrl+T |                        | •            |           |           |          |        |             |         |
|                                           |      | Administrador de                     | Políticas                |                    | Ctrl+Shift+P     | ٦l                     |              |           |           |          |        |             |         |
| ្ឋតិធ្ល Tarea de exploración predetermin. |      | Administrador de<br>Administrador de | usuario<br>licencias     | irouall            | Ctrl+M<br>Ctrl+L |                        | OS de equipo |           |           |          |        |             |         |
|                                           |      | Asistente de regla                   | s de políticas           | newan              |                  |                        |              |           |           |          |        |             |         |
| Ultima duración: 1 segundos               |      | Opciones de la co                    | nsola                    |                    | Ctrl+O           |                        |              |           |           |          |        |             |         |
| Ejecutar Vueva búsqueda                   |      | Opciones del serv                    | idor                     |                    | Ctrl+Shift+O     |                        |              |           |           |          |        |             |         |
| Filtro de resultado de búsqueda           |      | Auditar visor de r                   | egistro                  |                    |                  |                        |              |           |           |          |        |             |         |
| Servidor                                  |      | Ir a Web Dashboard                   |                          |                    |                  | n datos en este panel. |              |           |           |          |        |             |         |
| busqueda de wiver                         |      | Editor de configu                    | raciones de ESET         |                    |                  |                        |              |           |           |          |        |             |         |
|                                           |      | ESET SysInspecto                     | ,                        |                    |                  |                        |              |           |           |          |        |             |         |
|                                           |      | ESET SysRescue                       |                          |                    |                  |                        |              |           |           |          |        |             |         |
| Mostrar sólo equipo no registrado         |      |                                      | III                      |                    |                  |                        |              |           |           |          |        |             | 4       |
| conexión                                  | Ŧ    |                                      |                          |                    |                  |                        |              |           |           |          |        |             |         |
| 🖳 CI 🛛 🖲 Re 🚺 Re 🕤 R                      | e    | 🧶 Re 🗇 Re                            | 🌹 Re                     | <mark>()</mark> Re | 🛛 🕅 Re 🔍 Re      | )                      | Re           | 🖪 Cu      | ▶ Tar     | h Inf    | 🌒 inst | alación rem | ota     |
| Administrador de Políticas ( Clienter     | Reg  | ist Regist Regi                      | t Pegist Pe              | airt Rev           | nict Regist Reg  | iet.                   | Regist P     | enist Cur | Tare Tare | as Infor | Instal | Servid >    | Conecta |

2. Le damos doble clic sobre la política del servidor, la cual es la política principal.

| Inistrador de Políticas Reglas de la política |          |        |                                                        |
|-----------------------------------------------|----------|--------|--------------------------------------------------------|
| ombre de la política                          | Clientes | Reglas | Acción                                                 |
| Política principal por defecto                | N/A      | N/A    | Global                                                 |
| Política del Servidor (Usuario-pc)            | 1        | 0      | C Actualizar árbol de políticas                        |
|                                               |          |        | Importar/exportar políticas                            |
|                                               |          |        | + Agregar nueva política                               |
|                                               |          |        | Asistente de migración de directivas                   |
|                                               |          |        | Ocultar políticas de servidores externos no utilizadas |
|                                               |          |        | Establecer políticas predeterminadas                   |
|                                               |          |        | Ayuda                                                  |
|                                               |          |        | Política seleccionada                                  |
|                                               |          |        | <ul> <li>Ver política</li> </ul>                       |
|                                               |          |        | 💉 Modificar política                                   |
|                                               |          |        | 📮 Nueva política secundaria                            |
|                                               |          |        | Agregar/mostrar clientes para                          |
|                                               |          |        |                                                        |
| 2010200                                       |          |        |                                                        |
| Política principal                            |          |        |                                                        |
| Política principal por defecto                |          | •      |                                                        |
|                                               |          |        |                                                        |

## 3.Desplegamos la solapa *Windows desktop v5* y nos dirigimos a *kernel*

4.Desplegamos <u>kernel</u>, luego <u>configuración</u>, nos dirigimos a <u>proteger parámetros de</u> <u>configuración</u> y al hacer clic se despliega la opción <u>contraseña para desbloquear</u>

| Editor de configuraciones de ESET - [C:\Users\Usuario\AppData\Local\Temp\RAC4                                                                                                    | 4F88.tmp]                                                                                                    |
|----------------------------------------------------------------------------------------------------|----------------------------------------------------------------------------------------------------|
| Archivo Modificar Perfil Mostrar Ayuda                                                                                                    |                                                                                                    |
| 🗈 🗈 🔒   😫 🔍   Filtro del producto:                                                                                                    | ▼ Restablecer                                                                                                    |
| Línea de producto de Windows v3 y v4 Windows Desktop v5 Windows Desktop v5 Vindows Desktop v5 Vindows Desktop v5 | Marcar Desmarcar Predeterminado Siguiente<br>Configuración<br>Nombre: Kernel<br>Predeterminado: <ninguno><br/>Valor: <ninguno><br/>Consola</ninguno></ninguno> |
| Listo                                                                                                    | Windows Desktop v5                                                                                                    |

 Hacemos clic sobre <u>contraseña para desbloquear</u> y se activa de el lado izquierdo la opción <u>Establecer Contraseña</u>, hacemos clic en establecer contraseña y aparece una pequeña pantalla en la cual debemos establecer la nueva contraseña, y dar clic en aceptar.

| Editor de configuraciones de ESET - [C:\Users\Usuario\AppData\Local\Te                                                                                                    | emp\RAC4F88.tmp]                                                                                                    |  |  |  |  |
|----------------------------------------------------------------------------------------------------|----------------------------------------------------------------------------------------------------|--|--|--|--|
| Archivo Modificar Perfil Mostrar Ayuda                                                                                                    |                                                                                                    |  |  |  |  |
| 🗈   🖦 📊   🔚   🔍   Filtro del producto:                                                                                                    | ▼ Restablecer                                                                                                    |  |  |  |  |
| Línea de producto de Windows v3 y v4     Windows Desktop v5     Windows Desktop v5     Ornfiguración     Ornfiguración     Ornfiguración     Ornote presentación     Ornote presentaci     Ornote presentación     Ornote | Marcar       Desmarcar       Predeterminado       Siguiente         Configuración       Nombre:       Contraseña para desbloquear         Predeterminado: <no contraseña="" establecido="" ha="" la="" se="">         Valor:       Establecer contraseña         Contraseña       S         Contraseña:       Consola</no> |  |  |  |  |
| Cuarentena Proteger parámetros de configuración Contraseña para desbloquear: <no c<="" cliente="" correo="" de="" del="" diagnóstico="" electrónico="" establecido="" ha="" l="" planificador="" programador="" protección="" ra="" se="" th=""><th colspan="5">Confirmar contraseña:</th></no>                                                                                                    | Confirmar contraseña:                                                                                                    |  |  |  |  |
| Exploracion del equipo                                                                                                    |                                                                                                    |  |  |  |  |
| Listo                                                                                                    | Windows Desktop v5                                                                                                    |  |  |  |  |

6. Por ultimo damos clic en consola y nos muestra un mensaje el cual damos la opción SI para guardar la configuración realizada y cerramos el administrador de políticas.

| W 🚽 🤊 -                                                                  | (ジーマー Documento1 - Microsoft Word (Error de act                                                                                                    | ivación de productos)                                                                                                    |                        |
|--------------------------------------------------------------------------|----------------------------------------------------------------------------------------------------|----------------------------------------------------------------------------------------------------|------------------------|
| Archivo                                                                  | Editor de configuraciones de ESET - [C:\Users\Usuario\AppData\Local\Temp\RAC4F88.tm                                                                                                    | p*] 🗆 🗉 🕱                                                                                                    | _ <b>∞ ⊘</b>           |
| <b>R</b> 1                                                               | Archivo Modificar Perfil Mostrar Ayuda                                                                                                    |                                                                                                    |                        |
| Pegar                                                                    | 📄 📄 📊 😫 🔍 Filtro del producto:                                                                                                    | ✓ Restablecer                                                                                                    | ar                     |
| Portapapeles<br>Recuperacid<br>Word ha rec<br>Guarde los q<br>Archivos d | Línea de producto de Windows v3 y v4 Windows Desktop v5 Configuración Configuración Protección antivirus Avanzado Modo de presentación Administración remotor Claves de licencia ESET Live Grid Alertas y notificacione CfgEdit Servidor proxy ;Desea quardar los cambios?                                                                                                    | Marcar Desmarcar Predeterminado Siguiente<br>Configuración<br>Nombre: Contraseña para desbloquear<br>Predeterminado:    Valor: Establecido la contraseña >   Valor: Establecer contraseña | ar *                   |
| 11                                                                       | Cuarentena<br>Proteger parámetros<br>Contraseña para des<br>Contraseña para de | Cancelar<br>Windows Desktop v5 Cambiado                                                                                                    |                        |
| Página: 3 de 3                                                           | 8 Palabras: 132 🕉 Español (Colombia)                                                                                                    | 🔲 🛱 🗔 🗏 _75% ——— 🛡                                                                                                    | (+)                    |
| <b>@</b> (                                                               | 🚔 💽 🌍 🔼 🖉 🚳                                                                                                    | ES 🔺 📴 🛋 🕪 隆 🤰                                                                                                    | 1:13 p.m.<br>9/10/2015 |

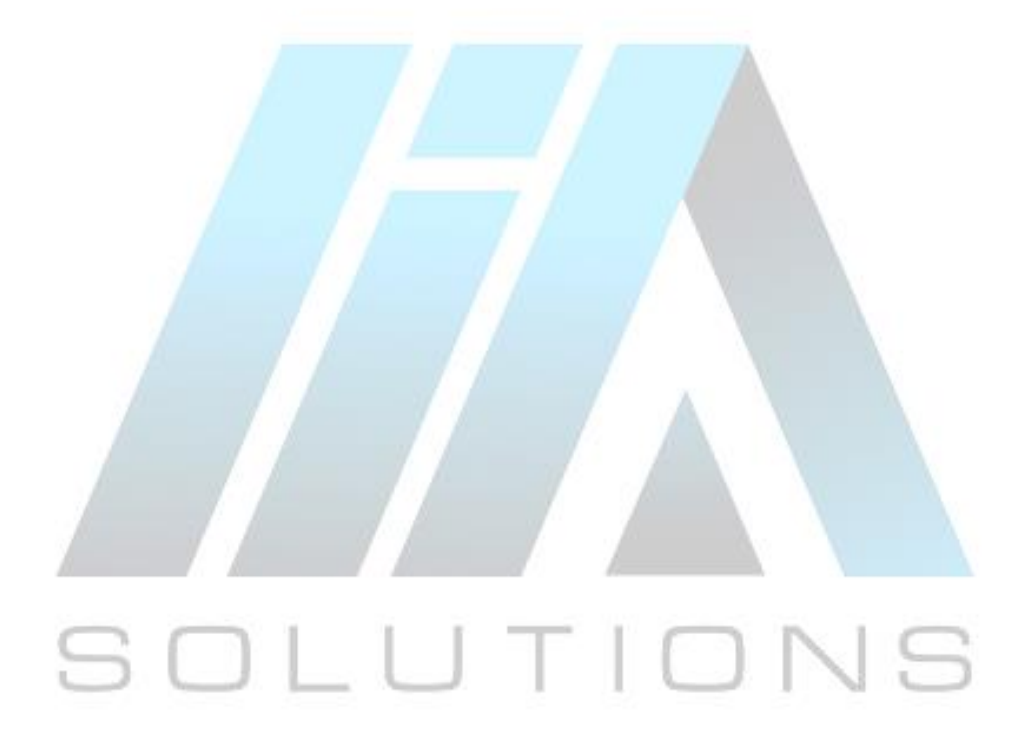